# LÉAME

Bienvenidos padres y profesores al juego del *Veo, veo*. Este archivo contiene los requisitos mínimos del sistema, instrucciones de instalación y trucos para ayudar a los niños y niñas a utilizar lo mejor posible este CD-ROM. Si tienen algún problema para ejecutar de forma adecuada el *Veo, veo*, aquí encontrarán consejos útiles que les ayudarán. ¡Esperamos que puedan resolver rápidamente cualquier problema que se encuentren y que disfruten viendo a sus hijos jugar con el *Veo, veo*!

### Requisitos mínimos del sistema

- \* Procesador 486 66Mhz o superior
- \* Windows 95, 98, 2000, o ME
- \* 16MB de RAM
- \* Mínimo 10MB de espacio disponible en disco
- \* Monitor a una resolución de 640 x 480 con 256 colores
- \* CD-ROM
- \* Tarjeta de sonido compatible con Windows
- \* Ratón
- \* El micrófono y la impresora son opcionales.

#### Instrucciones para instalar Veo veo

1. Inserte el CD-ROM de *Veo, veo* en el lector y espere a que se abra la ventana del AutoPlay (la reproducción automática).

2. Si aparece la pantalla de reproducción, haga clic en **Instalar**. Si no aparece, elija **Ejecutar** del menú **Inicio** y teclee **D:\instalar**. (En la mayoría de los ordenadores, el lector de CD-ROM es "D". De no ser así en el suyo, teclee la letra correspondiente).

3. Siga las instrucciones de instalación que aparecerán en la pantalla.

## Arranque del programa

1. Inserte el CD-ROM de *Veo, veo* en el lector y espere a que se abra la ventana del AutoPlay (la reproducción automática).

2. Haga clic en Ejecutar.

Nota: Si no tiene activada la reproducción automática, seleccione menú Inicio, Programas, y por último Veo veo.

#### Resolución de problemas

| PROBLEMA                             | POSIBLE CAUSA                      | SOLUCIÓN                                                |
|--------------------------------------|------------------------------------|---------------------------------------------------------|
| Aparece este mensaje : "No se        | EI CD-ROM no ha sido insertado     | Inserte el CD-ROM y asegúrese de que esté accesible     |
| encuentra D :\Instalar (o alguno de  | en el lector.                      | en el Explorador de Windows.                            |
| sus componentes)". Asegúrese de      |                                    |                                                         |
| que la ruta y el nombre del archivo  |                                    |                                                         |
| sea el correcto y que todas las      |                                    |                                                         |
| bibliotecas requeridas están         |                                    |                                                         |
| disponibles                          |                                    |                                                         |
| EI CD-ROM no se puede ver desde      | La controladora de CD-ROM no       | Abra el archivo "Añadir nuevo software" del panel de    |
| el Explorador de Windows.            | ha sido instalada correctamente    | control y siga sus instrucciones                        |
| El Veo, veo se ejecuta muy despacio  | Tiene otros programas en           | Cierre cualquier otro programa en funcionamiento.       |
|                                      | funcionamiento                     |                                                         |
| Aparece el siguiente mensaje: "Veo,  | Su tarjeta gráfica no está         | Abra el Panel de control desde el menú "Inicio"         |
| veo no está optimizado para          | configurada apropiadamente. Veo,   | seleccionando "Configuración". Seleccione el icono de   |
| monitores configurados a más de      | veo sólo funcionará si la pantalla | "Pantalla "y elija la pestaña que pone "Configuración". |
| 256 colores. Por favor, configure su | está configurada a 256 colores.    | Cambie la paleta de colores a 256 colores.              |
| monitor a 256 colores y arranque de  |                                    |                                                         |
| nuevo el programa del Veo, veo".     |                                    |                                                         |
| La lupa que apareœ en algunas        | Tiene 8 Mb de memoria total.       | Amplíe su memoria RAM a los 16 Mb que se                |
| pantallas de la actividad de "La     |                                    | recomiendan para obtener un mejor funcionamiento del    |
| naturaleza" se mueve a trompicones   |                                    | programa.                                               |
| y despacio.                          |                                    |                                                         |

## Soporte técnico:

Si necesita ayuda adicional durante la instalación de este programa, o para poder utilizarlo correctamente, puede contactar con nuestro servicio de Soporte Técnico telefónico gratuito:

Star E-Media 27171 Burbank St Lake Forest, CA 92630

TELÉFONO: 1 949.581.9477

FAX: 1 949.581.9957

CORREO ELECTRÓNICO:

info@staremedia.com

http://www.staremedia.com http://store.staremedia.com